# Smarter Balanced Online Test Burmese Translated Test Directions Student Resource Sheet All Grades Mathematics

• This document provides the translations of the test directions. A biliterate student or adult can read these directions in conjunction with the online Math test.

| Updated Message                                            | Updated Translation                                                      |
|------------------------------------------------------------|--------------------------------------------------------------------------|
| Enter your first name.                                     | သင္္ပပထမအမည္ဆိုထည့္ပါ။                                                   |
| Enter your Student ID.                                     | သင့္ေက်ာင္းသားေက်ာင္းသူအိုင္ဒီကိုထည္္ပပါ။                                |
| Enter your Session ID.                                     | သင့္ခံအခ်ိန္ပိုင္းအိုင္ခ်ီကိုထည့္ပါ။                                     |
| Your first name and student ID do not match state          | သင့္ပထမအမည္ႏွင့္ေက်ာင္းသားေက်ာင္းသူအိုင္ဒီသ                              |
| records. Please try again or ask your Test Administrator   | ည္အစိုးရမွတ္ထမ္းမ်ားႏွင္ံ့မကိုက္သီပါ။ျပန္ႀကိဳးစားေပးပါသို႔မဟု            |
| for help.                                                  | တ္အာကူအညီလိုအပ္ပါကသင့္စံစိုေဆးမႈႀကီးၾကပ္သူကို                            |
| You cannot log in with this browser. Please use the        | ဤဘေရာင္ရွာျဖင့္သင္အေကာင့္မဝင္ႏိ္ုင္ပါ။လံုၿခံဳေသာ                         |
| latest Secure Browser or a supported Web browser.          | ြေနာက္ဆံုံးေပၚဘေရာင္ဇာသို႔မဟုတ္ပံပိုးထားေသာဘေရာင္ဇာ<br>ကိုအသံုးျပဳေပးပါ။ |
| Use only the navigation buttons at the top of the          | ၜၜရင္၏အေပၚဖက္ရွိေျပာင္းေရႊ႕သည့္ခလုတ္မ်ားကိုသာ                            |
| screen.                                                    | အသံုးျပဳပါ။                                                              |
| Your login did not work. Please try again or ask your      | သင့္အအေကာင့္၀င္ျခင္းအဆင္မေျပပါ။ျပန္ႀကိဳးစားေပးပါ                         |
| Test Administrator for help.                               | သို႔မဟုတ္အကူအညီလိုအပ္ပါကသင္ိစံစ္ေဆဲးမႈနာကီးၾကပ္သူ                        |
| You cannot log in until the following programs are         | ေအာက္ပါပ႐ိုဂရမ္မ်ားပိတ္မထားပါကသဒ္အေကာင့္မဝင္ႏိုင္ပါ -                    |
| closed:                                                    |                                                                          |
| Another program has started, and you will be logged        | အျခားပ႐ိုဂရမ္အားစတင္လိုက္ၿပီးသင့္အေကာင့္အားထြက္လိုက္မည္                  |
| out. Ask your Test Administrator for help.                 |                                                                          |
| Are you sure you want to pause the test? If you pause      | စစ္ေဆးမႈကိုရပ္ထားလိုသည္မာေသခ်ာပါသလား။အကယ္၍စစ္                            |
| your test for more than {0} minutes, you may be unable     | ြေဆးမႈအား {0} ိ                                                          |
| to make changes to questions that you have already         | မိနစ္ထက္ပို၍ရပ္ထားပါကသင္ေျဖထားၿပီးေသာေမးခြန္းမ်ား                        |
| answered. Ask your Test Administrator before pausing       | အားအေျပာင္းအလျပဳလုပ္၍မရျခင္းရွႏုင္ပုသည္။စစ္ေ                             |
| your test.                                                 | ဆးဓႈအားဓရပ္မတြင္ဆင္္စစစ္ေဆးဓႈႀကားၾကပ္သူကုေမးပ။။                          |
| You have reached the end of the test. Click [Yes] to       | စစ္ေဆးမႈ၏အဆံု္င္လသို႔သင္ေရာက္ရွိပါၿပီ -                                  |
| continue to the next page. Click [No] to keep working      | ြွေနာက္စာမ်က္ႏွာသို႔သြားရန္[Yes] <sup>°</sup>                            |
| on your test.                                              | ကိုႏွငိပ္ပါ။သင့္စစ္ေဆးမႈကိုဆက္ေျဖရန္ [No]ကိုႏွငိပ္ပါ။                    |
| The question did not load. Click [Yes] to try again. Click | ွေမးခြန္းမပြင္္စခဲ့ပါ။ျပန္ႀကိဳးစားရန္ [Yes]                              |
| [No] to log out.                                           | ကိုႏွိပ္ပါ။ျပန္ႀကီးစားရန္[No] ကုိႏွိပ္ပါ။                                |
| The page did not load. Ask your Test Administrator for     | စာမ်က္ႏွာမပြင့္ခဲ့ပါ။အကူအညီလိုအပ္ပါကသင္္စစစ္ေဆး                          |
| help.                                                      | မႈႀကီးၾကပ္သူကိုေမးပါ။                                                    |
| Your answer has not been saved. Click [Yes] to try         | သင့္အေျဖအားသိမ္းဆည္းမထားပါ။ျပန္ႀကိဳးစားရန္                               |
| again. Click [No] to log out of your test without saving   | [Yes]ကိုႏွဲိပ္ပါ။သင့္အေျဖဳအားမသိမ္းဆည္းဘဲစစ္ေဆး                          |
| your answer.                                               | မႈမွအေက်ာင္ိုထြက္ရန္ [No] ကိုႏွိပ္ပါ။                                    |
| Could not send information over the network. Click         | ကြန္ယက္ေပၚတြင္အခ်က္အလက္အားမပို႔ႏိုုင္ခဲ့ပါ။ျပန္ႀကိဳးစားရန္[Ye            |
| [Yes] to try again. Click [No] to log out.                 | s] ကိုႏွိပ္ပါ။အေက်ာင္ံ့ထြက္ရန္ [No] ကိုိႏွံိပ္ပါ။                        |
| You must select a prompt before moving to the next         | ေနာက္အာမ်က္ႏွာသို႔မသြားမီတြင္လႈံ႕ေဆာ္မႈတစ္ခုအား                          |
| page.                                                      | ေရြးခ်ယ္ရပါမည္။                                                          |

• This document provides the translations of the test directions. A biliterate student or adult can read these directions in conjunction with the online Math test.

| Updated Message                                             | Updated Translation                                                                            |
|-------------------------------------------------------------|------------------------------------------------------------------------------------------------|
| You must enter some text before you can save your           | သင့္တံု႔ျပန္မႈအားမသိမ္းမီတြင္စာသားအခ်ိ႕ိဳထည္္သသြင္းရပါမည္။                                     |
| response.                                                   |                                                                                                |
| Are you sure you want to pause the test? Ask your Test      | စစ္ေဆးမႈကိုရပ္ထားလိုသည္မာေသခ်ာပါသလား။စစ္ေဆးမႈအားမရ                                             |
| Administrator before pausing your test.                     | ပ္ထားမီတြင္စစ္ေဆးမႈႀကီးၾကပ္သူကိုေမးပါ။                                                         |
|                                                             |                                                                                                |
| You must answer all questions on this page before           | ေနာက္စာမ်က္ႏွာသို႔မသြားမီတြင္ဤစာမ်က္ႏွာရွိေမးခြန္း<br>                                         |
| moving to the next page. (You may have to scroll down       | မ်ားအားလံုးကိုေျဖဆိုရပါမည္။                                                                    |
| to see all questions.)                                      | (ေမးခြန္းမ်ားအားလံုးကိုျမင္ႏိုင္ရန္အတြက္ေအာက္သို႔ဆက္သြား                                       |
| You have answered all the questions in this test. When      | ဤစစ္ေဆးမႈရွိေမးခြန္းမ်ားအားလံုးကိုသင္ေျဖၿပီးပါၿပီ။သ                                            |
| you have finished checking your answers, click the [End     | င့္အေျဖမ်ားအားစစ္ေဆးၿပီးပါက [End Test]ခလုတ္ကိုႏွိပ္ပါ။                                         |
| Test] button.                                               |                                                                                                |
| You must answer all of the questions on this page           | စစ္ေဆးမႈအွားအၿပီးမသတ္မီတြင္ဤစာမ်က္ႏွာရွိေမးခြန္းမ်ား                                           |
| before you can end the test.                                | အားလံုးကိုေျဖရပါမည္။                                                                           |
| Press [Stop] on the sound player before you move away       | ဤစာမ်က္ႏွာမွမထြက္မီတြင္အသံဖြင့္စက္ေပၚရွိ [Stop]                                                |
| from this page.                                             | အားႏွိပ္ပါ။                                                                                    |
| The recording is too soft. Click [Try Again] to make a      | အသံဖမ္းမႈသည္ဟိုးလြန္းပါသည္။အသံဖမ္းမႈအသစ္ကိုျပန္လုပ္ရန္ [Try                                    |
| new recording. Click [Keep It] to save this recording and   | Again၂ကိုႏွိပ္ပါ။ဤအသဲဖမ္းမႈကိုသံမ္းၿပီးေနာက္ေမးခြန္းသုံ  <br>၂                                 |
| go to the next question.                                    | ႔သြားရန္ [Keep It] ကုႏွံပ္ပါ။                                                                  |
|                                                             | 2 6 0 2 0                                                                                      |
| Click to cancel the request and return to the login page.   | ေတာင္းဆုံမႈအားပယ္ဖ်က္ရန္ႏွံပ္ၿပီးအေကာင့္ဝင္သည့္စာမ်က္ႏွ<br>ာသို႔ျပန္သြားပါ။                    |
| The Test Administrator has denied your request.             | စစ္ေဆးမႈႀကီးၾကပ္သူသည္သင့္ေတာင္းဆိုမႈအားျငင္းပယ္လို<br>႑                                        |
|                                                             | က္ပုံသည္။                                                                                      |
| Flack (0) or higher is peeded to take this test. Ask your   | သင္္စစစ္ေဆးမႈႀကီးၾကပ္သူထမွသတင္းစကား -                                                          |
| Flash {U} of higher is needed to take this test. Ask your   | ျက္ခုစစ္ေဆးမႈကုေျဖဆုရန္အတြက္ Flash {U}<br>ျင္စုစ္ေဆာက္အစို႔ ရိုအပါသည္။အတူအသီလိုအပါတည္ေစာက္ေၾပး |
|                                                             | ္ႏွင့္အအထက္ရွိရန္လုအၾကည္။အကူအညင္ရမိုအမွဳ၊ကာသင္္စစစ္ေဆးမႈ<br>ႀကီးၾကပ္သူကိုေမးပါ။                |
| Java {0} or higher is required for this test. Ask your Test | ဤစစ္ေဆးမႈကိုေျဖဆိုရန္အတြက္ Java{0}                                                             |
| Administrator for help.                                     | ႏွင့္အထက္ရွိရန္လိုအပ္ပါသည္။အကူအညီလိုအပ္ပါကသင့္စစ္ေဆးမႈ                                         |
|                                                             | ႀကီးၾကပ္သူကိုေမးပါ။                                                                            |
| Please wait while we detect whether Java is installed.      | Java                                                                                           |
| If you hear the sound, click [Yes]. If not, click [No].     | အသံကိုၾကားပါက [Yes] ကိုႏွိပ္ပါ။မဟုတ္ပါက [No] ကိုႏွိပ္ပါ။                                       |
|                                                             |                                                                                                |
| Sound Check: Record Your Voice                              | အသံစစ္ေဆးမႈ - သင့္စကားသံကိုအသံဖမ္းပါ                                                           |
| Press the Microphone button to start recording. Say         | စတင္အသံဖမ္းရန္အတြက္ Microphone                                                                 |
| your name into your microphone. When you are done,          | ခလုတ္ကိုႏွိပ္ပါ။သင့္အအမည္အားမိုက္ခ႐ိုဖုန္းတြင္ေျပာပါ။ေျပာၿပီးပါ                                |
| press the Stop button. Press the Play button to listen to   | က Stop ခလုတ္ကိုႏွိပ္ပါ။သင့္အသံဖမ္းမႈကိုနားေထာင္ရန္ Play                                        |
| your recording. If you hear your voice, click [Yes]. If you | ခလုတ္ကိုႏွွပ္ပါ။အသံကိုၾကားပါက [Yes]                                                            |
| do not hear your voice, click [Problem (No)].               | ကုႏွပ္၊။သင့္အသကုမၾကားရလွင္ [Problem (No)] ကိုႏွိပ္ပါ။                                          |
|                                                             |                                                                                                |

• This document provides the translations of the test directions. A biliterate student or adult can read these directions in conjunction with the online Math test.

| Updated Message                                                                                                    | Updated Translation                                                                                                    |
|----------------------------------------------------------------------------------------------------|----------------------------------------------------------------------------------------------------|
| Java 1.4 or higher is required for this test.                                                                                                    | ဤစစ္ေဆးမႈကိုေျဖဆိုရန္အတြက္ Java 1.4 ႏွင့္အထက္ရွိရန္လိုအပ္ပါသည္။                                                                                                    |
| Flash 10 or higher is required for this test.                                                                                                    | ဤစစ္ေဆးမႈကိုေျဖဆိုရန္အတြက္ Flash 10 ႏွင့္အထက္ရွိရန္လိုအပ္ပါသည္။                                                                                                    |
| Click to cancel the request and return to the login page.                                                                                                    | ေတာင္းဆိုမႈအားပယ္ဖ်က္ရန္ႏွိပ္ၿပီးအေကာင့္၀င္သည့္စာမ်က္ႏွာသို႔ျပ<br>န္သြားရန္ႏွိပ္ပါ။                                                                                                    |
| The Test Administrator has denied your request.                                                                                                    | စစ္ေဆးမႈႀကီးၾကပ္သူသည္သင့္ေတာင္းဆိုမႈအားျငင္းပယ္လိုက္ပါသည္။                                                                                                    |
| Message from your Test Administrator:                                                                                                    | သင္္စစစ္ေဆးမႈႀကီးၾကပ္သူထံမွသတင္းစကား -                                                                                                    |
| Click [?]                                                                                                    | သင့္္တစ္ေဆးမႈအတြင္း                                                                                                    |
| to access this Help Guide at any time during your test.                                                                                                    | မည္သည့္အာခ်န္တြင္မဆိုဤအကူအညီလမ္းညႊန္အားရရွိလိုပါက [?] ကိုႏွိပ္ပါ။                                                                                                    |
| Return to Login                                                                                                    | အေကာင့္၀င္ရန္ျပန္သြားမည္                                                                                                    |
| Student Testing Site                                                                                                    | ေက်ာင္းသားေက်ာင္းသူစစ္ေဆးျခင္းဆိုက္                                                                                                    |
| There is a problem connecting to the Internet. Pause your test and try again.                                                                                                    | အင္တာနက္ႏွင့္ခ်ိတ္ဆ်က္ရာတြင္ျပႆနာတစ္ခုရွိပါသည္။သင့္စစ္ေဆးမႈကိုရပ္ထားၿ<br>ပီးျပန္ႀကိႏဳစားပါ။                                                                                                    |
| Are you sure you want to change the prompt you                                                                                                    | သင္ယခင္ကေရြးခ်ယ္ထားေသာလႈံ႕ေဆာ္မမႈကိုေျပာင္းလိုသည္မွာေသခ်ာပါသ                                                                                                    |
| previously selected? <yes><no></no></yes>                                                                                                    | ಯ್:॥ <yes><no></no></yes>                                                                                                    |
| Are you sure you want to change the prompt you                                                                                                    | သင္ယခင္ကေရြးခ်ယ္ထားေသာလႈံ႕ေဆာ္မႈကိုေျပာင္းလိုသည္မာေသခ်ာပါသ                                                                                                    |
| previously selected? <yes><no></no></yes>                                                                                                    | ດກະແ <yes><no></no></yes>                                                                                                    |
| Click here to learn how to answer technology-enhanced<br>questions. Welcome to the Training Test site. You can<br>use this site to take sample tests online to become<br>familiar with the online testing environment. Some of<br>the questions will require you to select one answer;<br>others may require you to type a short answer, draw a<br>picture, or complete another type of open-ended task.<br>Interactive tutorial: Click here to learn how to answer<br>technology-enhanced questions. You must use Mozilla<br>Firefox or the Secure Browser as your Internet browser<br>to access the Training Test. Click here to download | နည္းပညာအဆင့္ျမႇင့္စထားေသာေမးခြန္းမ်ားအားေျဖဆိုပံုကိုသိရွိရ<br>ေနဤနရာတြင္ႏွိပ္ပါ။စစ္ေဆးမႈေလ့က်င့္သာည့္ေနရာမွႀကိဳဆိုပါသည္<br>။အြန္လိုင္းစစ္ေဆးမႈႏွင့္ပပ္သာက္၍အကၽြမ္းတဝင္ရွိလာေစရန္အတြက္နမူနာစ<br>စ္ေဆးမႈမ်ားကိုျပဳလုပ္ရန္ဤဆိုက္အားအသံုးျပဳႏိုင္ပါသည္။အခ်ိဳ႕ိသာေမး<br>ခြန္းမ်ားတြင္အေျဖတစ္ခုကိုေရြးခ်ယ္ရန္လိုအပ္ပါမည္။အခ်ိဳ႕ိတြင္အေျဖတိုတစ္ခုကို႐ို<br>က္ထည့္ရန္၊ပံုတစ္ပံုဆြဲရန္သို႔မဟုတ္အေျဖအမ်ိဳးမ်ိဳးထြက္ႏိုင္ေသာအျခားအ<br>လုပ္တစ္ခုကိုၿပီးေအာင္လုပ္ရန္လိုအပ္ျခင္းတို႔ရွိႏိုင္ပါသည္။ျပန္လန္တံု႔ျပန္ေသာက်ိ<br>တိုရီယယ္ -<br>နည္းပညာအဆင့္ျမႇင့္စထားေသာေမးခြန္းမ်ားအားေျဖဆိုပံုကိုသိရွိေ<br>နေဤနရာတြင္ႏွိပ္ပါ။ေလ့က်င့္ေရးစစ္ေဆးမႈကိုဝင္ေရာက္ရန္အတြက္<br>Mozilla Firefox<br>သို႔မဟုတ္လံုၿခံဳေသာဘေရာင္ရာအားသင့္အဆင္တာနက္အေရာင္ရာအျဖစ္အသံုးျပဳရ |
| the Session ID in the fields above. Your Test<br>Administrator will give you the Session ID. Click [Sign In]<br>to continue.                                                                                                    | ALK OFIIITE မွႀကဆုပ၊သည္။သင့္ပထမအမည္၊ SSID<br>ႏွင့္ဆဆက္ရွင္အိုင္ဒီတို႔ကိုအထက္ပါအကြက္မ်ားတြင္ထည့္ပါ။သင့္စစ္ေဆးမႈႀကီး<br>ၾကပ္သူမွဆက္ရွင္အိုင္ဒီတစ္ခုေပးပါလိမ့္မည္။ဆက္လုပ္ရန္အတြက္ [Sign In]<br>ကိုႏွိပ္ပါ။                                                                                                    |

• This document provides the translations of the test directions. A biliterate student or adult can read these directions in conjunction with the online Math test.

| Updated Message                                                                                                    | Updated Translation                                                                                                    |
|----------------------------------------------------------------------------------------------------|----------------------------------------------------------------------------------------------------|
| To log in with your student account (using Name /<br>SSID): Uncheck the "Guest User" checkbox (both fields<br>will become blank). Enter your First Name and SSID in<br>the fields above. To log in as a Guest (anonymous user):<br>Mark the "Guest User" checkbox (both fields will<br>automatically display Guest). Click [Sign In] to login to<br>the Training Test as a guest user. Guest Session? In a<br>Guest Session, you do not need Test Administrator<br>approval and can take a Training Test using your own<br>settings. To take a Training Test in a session with a Test<br>Administrator, uncheck the "Guest Session" checkbox<br>and enter the Session ID in the field before clicking [Sign<br>In]. | သင့္ေက်ာင္းသားေက်ာင္းသူအေကာင့္ (အမည္ / SSID<br>ကိုအသံုးျပဳ၍) အေကာင့္ဝင္ရန္ -SSID): "Guest User"<br>အကြက္တြင္အမွတ္ရျခစ္ဘဲထားပါ<br>(အကြက္ႏွစ္ခုလံုးဗလာျဖစ္သြားပါလိမ့္မည္)။သင့္ပထမအမည္ႏွင့္<br>SSID ကိုအထက္ပါအကြက္မ်ားတြင္ျဖည့္ပါ။ဧည့့သည္<br>(အမည္မသိအသံုးျပဳသူ) အေနျဖင့္အေကာင့္ဝင္ရန္ - "Guest User"<br>အကြက္တြင္အမွတ္ျခစ္ထားပါ (အကြက္ႏွစ္ခုလံုးတြင္ Guest<br>ဟုအလိုအေလ်ာက္ျပပါလိမ့္မည္)။ဧည့္သသည္အသံုးျပဳသူအေနျဖင့္ေလ့<br>က်င့္ေရးစစ္ေဆးမႈသို႔အေကာင့္ဝင္ရန္ [Sign In]<br>ကိုႏွိပ္ပါ။ဧည့္သသည္ဆက္ရွင္အျဖစ္ဝင္မာလား။ဧည့္သသည္ဆက္ရွင္တစ္ခုတြင္စစ္ေဆးမႈႀကီး<br>ၾကပ္သူ၏အတည္ျပဳခ်က္မလိုအပ္ဘဲသင့္ကကိုယ္ပိုင္ဆက္တင္မ်ားကိုအသံုးျပဳ၍ေလ့<br>က်င့္ေရးစစ္ေဆးမႈတစ္ခုအားျပဳလုပ္ႏိုင္ပါသည္။စစ္ေဆးမႈႀကီးၾက<br>ပ္သူတစ္ဦးျဖင့္အအခ်ိန္ပိုင္းတစ္ခုတြင္ေလ့က်င့္ေရးစစ္ေဆးမႈျပဳလုပ္ရန္အတြ<br>က္ ``Guest Session" အကြက္ကိုအမွတ္ချခစ္ဘဲထားၿပီး [Sign In] |
| Go to the Training Test Site                                                                                                    | စစ္ေဆးမႈေလ့က်င့္သည္္ေနရာမွႀကိဳဆိုပါသည္။                                                                                                    |
| Please review the information below. If all of the information is correct, click [Yes]. If not, click [No].                                                                                                    | ေအာက္ပါအခ်က္အလက္မ်ားကိုျပန္လည္သံုးသပ္ေပးပါ။အကယ္၍အခ်က္အလက္မ်ား<br>အားလံုးမွန္ကန္ပါက [Yes] ကိုႏွိပ္ပါ။မဟုတ္ပါက [No] ကိုႏွိပ္ပါ။                                                                                                    |
| Please wait while your Test Administrator reviews the settings for your test. This may take a few minutes                                                                                                    | သင္္စစစ္ေဆးမႈအတြက္ဆက္တင္မ်ားအားသင္္စစစ္ေဆးမႈႀကီးၾကပ္သူမွျပန္လည္သံ<br>ုးသပ္ေနစဥ္တြင္ခဏေစာင့္ေပးပါ။ယင္းသည္မိနစ္အနည္းငယ္ၾကာႏိုုင္ပါသည္.<br>                                                                                                    |
| Is the test listed above the test you want to take? If it is, click [Yes, Start My Test]. If not, click [No].                                                                                                    | စစ္ေဆးမႈအားသင္ေျဖဆိုလိုေသာစစ္ေဆးမႈ၏အေပၚတြင္ေဖာ္ျပ<br>ထားပါသလား။မွန္လွ်င္[Yes, Start My Test] ကိုႏွိပ္ပါ။မဟုတ္ပါက [No] ကိုႏွိပ္ပါ                                                                                                    |
| Please wait while your Test Administrator reviews your test settings. This may take a few minutes                                                                                                    | သင့္စစ္ေဆးမႈအတြက္ဆက္တင္မ်ားအားသင့္စစ္ေဆးမႈႀကီးၾကပ္သူမွျပန္လည္သံ<br>ုးသပ္ေနစဥ္တြင္ခဏေစာင့္ေပးပါ။ယင္းသည္မိနစ္အနည္းငယ္ၾကာႏိုုင္ပါသည္.<br>                                                                                                    |
| Select a test.                                                                                                    | စစ္ေဆးမႈတစ္ခုကိုေရြးခ်ယ္ပါ။                                                                                                    |
| Scroll down for more information.                                                                                                    | ေနာက္ထပ္အခ်က္အလက္အတြက္ေအာက္သို႔ဆက္သြားပါ။                                                                                                    |
| You have finished the test. You may now log out.                                                                                                    | စစ္ေဆးမႈကိုသင္အၿပီးသတ္လိုက္ပါၿပီ။ူူယခုသင္အေကာင့္ထြက္ႏိုင္ပါၿပီ။                                                                                                    |
| No score is provided for this test.                                                                                                    | ဤစစ္ေဆးမႈအတြက္အမွတ္ေပးမထားပါ။                                                                                                    |
| You have reached the end of the test. You may review                                                                                                    | စစ္ေဆးမႈ၏အဆံုးသို႔သင္ေရာက္ရွိပါၿပီ -                                                                                                    |
| your answers. If you are done reviewing your answers,<br>click [Submit Test]. You cannot change your answers<br>after you submit the test.                                                                                                    | သင့္အေျဖမ်ားအားျပန္လည္လံုးသပ္ႏိဳုင္ပါသည္။သင့္အေျဖမ်ားအားျပန္လ<br>ည္သံုးသပ္ၿပီးပါက [Submit Test]<br>ကိုႏွိပ္ပါ။စစ္ေဆးမႈအားေပးပို႔ၿပီးေနာက္တြင္သင့္အေျဖမ်ားအားမေျပာင္<br>းလဲႏိုုင္ေတာ့ပါ။                                                                                                    |
| You have marked questions. Review these questions before submitting your test.                                                                                                    | သင့္တြင္အမွတ္အသားလုပ္ထားေသာေမးခြန္းမ်ားရွိပါသည္။သင့္စစ္ေဆးမႈ<br>အားမေပးပိ႔မီတြငဆိပါေမးခြန္းမ်ားအားျပနည္သံံးသပါ။                                                                                                    |

• This document provides the translations of the test directions. A biliterate student or adult can read these directions in conjunction with the online Math test.

| Updated Message                                         | Updated Translation                                                         |
|---------------------------------------------------------|-----------------------------------------------------------------------------|
| Some advanced javabased test questions require a        | အခ်ိဳ႕ိသာ Java                                                              |
| student to draw a picture, or complete another type of  | အေျချပဳအဆင့္ျမင့္စစ္ေဆးမႈေမးခြန္းမ်ားတြင္ေက်ာင္းသားေက်ာ                     |
| open-ended task. Click here for examples of these       | င္းသူသည္ပံုတစ္ပံုဆြဲရန္သို႔မဟုတ္အျခားအေျဖအမ်ိဳးမ်ိဳးထြက္ႏိုင္ေသာအ           |
| open-ended questions.                                   | လုပ္တစ္ခုအားၿပီးေအာင္လုပ္ရန္လိုအပ္ပါသည္။အဆိုပါအေျဖအမ်ိဳးမ်ိဳးထြက္ႏိုင္ေ     |
| There was a problem with the system. Please give this   | စနစ္တြင္ျပႆနာတစ္ခုရွိေနပါသည္။ဤနံပါတ္ကိုသင္္စစစ္ေဆးမႈႀကီးၾကပ္သူထံ            |
| number to your Test Administrator.                      | ຣະບະບາມ                                                                     |
| Return to the login screen.                             | အေကာင့္၀င္သည့္စခရင္သို႔ျပန္သြားပါ။                                          |
| Submit Test                                             | စစ္ေဆးမႈကိုေပးပို႔မည္                                                       |
| Click the [Print Passage] button to print the passage.  | ၀င္ေရာက္မႈကိုပရင့္ထုတ္ရန္အတြက္ [Print Passage] ကိုႏွိပ္ပါ။                  |
| Are you sure you want to pause the test? If you pause   | စစ္ေဆးမႈကိုရပ္ထားလိုသည္မာေသခ်ာပါသလား။အကယ္၍စစ္ေဆးမႈအား                       |
| your test for more than {0} minutes, you may be unable  | {0}                                                                         |
| to make changes to questions that you have already      | မိနစ္ထက္ပို၍ရပ္ထားပါကသင္ေျဖထားၿပီးေသာေမးခြန္းမ်ားအားအေျပာင္း                |
| answered. Ask your Test Administrator before pausing    | အလဲျပဳလုပ္၍မရျခင္းရွိႏို္င္ပါသည္။စစ္ေဆးမႈအားမရပ္မီတြင္သင့္စစ္ေဆး            |
| your test.                                              | မႈႀကီးၾကပ္သူကိုေမးပါ။                                                       |
| Save your work before making a print request.           | ပရင့္ထုတ္ရန္ေတာင္းဆိုမႈမျပဳမီသင့္အလုပ္အားသိမ္းဆည္းပါ။                       |
| There was a problem with your print request. Try again  | ပရင့္ထုတ္ရန္သင့္ေတာင္းဆိုမႈႏွင့္ပတ္သက္၍ျပႆနာတစ္ခုရွိေနပါသည္။ျပန္ႀ           |
| or ask your Test Administrator for help.                | ကိႏဳစားပါသို႔မဟုတ္အကူအညီလိုအပ္ပါကသင့္စစ္ေဆးမႈႀကီးၾကပ္သူကိုေ<br>မးပါ။        |
| To send helpful information, describe what the          | အသံုး၀င္ေသာအခ်က္အလက္မ်ားကိုေပးပို႔ႏိုုင္ရန္အတြက္ဘာျပႆနာျဖစ္သည္ကိုရွင္       |
| problem is and click [Yes].                             | းျပၿပီး[Yes] ကိုႏွိပ္ပါ။                                                    |
| There is a problem connecting to the Internet. Pause    | အင္တာနက္ႏွင့္ခ်တ္ဆက္ရာတြင္ျပႆနာတစ္ခုရွိပါသည္။သင့္စစ္ေဆးမႈကိုရပ္ထားၿ         |
| your test and try again.                                | ပီးျပန္ႀကိဳးစားပါ။                                                          |
| Are you sure you want to change the prompt you          | သင္ယခင္ကေရြးခ်ယ္ထားေသာလႈံ႕ေဆာ္မႈကိုေျပာင္းလိုသည္မာေသခ်ာပါသ                  |
| already selected? <yes><no></no></yes>                  | လား။ <yes><no></no></yes>                                                   |
| Select two (2) points to connect or press and drag to   | ခ်တ္ဆိက္ရန္အမွတ္ႏွစ္ (2)                                                    |
| create and connect points.                              | ခုအားေရြးခ်ယ္ပါသို႔မဟုတ္အမွတ္မ်ားကိုျပဳလုပ္ၿပီးခ်ိတ္ဆက္ရန္ႏွိပ္ၿပီးဆြဲယူပါ။ |
| Select two (2) points to connect with the arrow.        | ခ်တ္ဆိက္ရန္အမွတ္ႏွစ္ (2) ခုအားျမားျဖင့္ေရြးခ်ယ္ပါ။                          |
| Select two (2) points to connect with the double arrow. | ခ်ိတ္ဆက္ရန္အမွတ္ႏွစ္ (2) ခုအားႏွစ္ထပ္ျမားျဖင္္ေရြးခ်ယ္ပါ။                   |
| Select an object to remove.                             | ဖယ္ရွားရန္ပစၥည္းတစ္ခုအားေရြးခ်ယ္ပါ။                                         |
| Select a point or edge to add value.                    | တန္ဖိုးထည့္သြင္းရန္အမွတ္သို႔မဟုတ္အစြန္းတစ္ခုအားေရြးခ်ယ္ပါ။                  |
| Select the location for the label.                      | အမွတ္တံဆိပ္အတြက္ေနရာတစ္ခုအားေရြးခ်ယ္ပါ။                                     |
| Move the object to a new location and click the mouse   | ပစၥည္းအားေနရာအသစ္တစ္ခုသို႔ေရႊ႕ၿပီးပစၥည္းအားခ်ထားရန္ေမာက္စ                   |
| button to place the object.                             | လုတ္ကိုႏွိပ္ပါ။                                                             |
| Release the mouse button to place the object where      | ပစၥည္းကိုထားရန္လိုခ်င္ေသာေနရာတြင္ေမာက္နလုတ္ကိုလႊတ္ပါ။                       |
| you want it.                                            |                                                                             |
| Release the mouse button to drop the object where       | ပစၥည္းကိုခ်ရန္လိုခ်င္ေသာေနရာတြင္ေမာက္စလုတ္ကိုလႊတ္ပါ။                        |
| you want it.                                            | , , , , , , , , , , , , , , , , , , ,                                       |

• This document provides the translations of the test directions. A biliterate student or adult can read these directions in conjunction with the online Math test.

| Updated Message                                              | Updated Translation                                                                                           |
|--------------------------------------------------------------|----------------------------------------------------------------------------------------------------|
| Click the mouse button to drop the object where you          | ပစၥည္းကိုခ်ရန္လိုခ်င္ေသာေနရာတြင္ေမာက္စလုတ္ထိုႏွိပ္ပါ။                                                         |
| want it.                                                     |                                                                                                    |
| Did you hear the English text? Press [Yes] or [No]           | အဂၤလိပ္စာသွားကိုၾကားရပါသလား။ေအာက္ပါ [Yes] သို႔မဟုတ္                                                           |
| below.                                                       | [No] ကိုႏွိပ္ပါ။                                                                                              |
| Select the green button to test your Textto-Speech           | Text-to-Speech                                                                                                |
| settings. You should hear the following phrase: "This        | ဆက္တင္ကိုစမ္းသပ္ရန္အတြက္အစိမ္းေရာင္ခလုတ္ကိုေရြးခ်ယ္ပါ။ေအာက္ပါစ                                                |
| text is being read aloud." Click [Yes, I heard the voice] if | ကားစုကိုၾကားသင့္ပါသည္ -<br>။ ေ                                                                                |
| it worked. If it did not work, click [No, I did not hear the | "ဤစာသားကိုကယ္ေလာင္စြာဖတ္ေနပါသည္။" အဆင္ေျပပါက<br>[Voc I board the voice] စိုးစပါးအားစဥ္ကေနပါမွာ [No. I did pot |
| voice].                                                      |                                                                                                    |
| Did you hear the Spanish text?Click [Yes] or [No].           | စပိန္စာသားကိုၾကားရပါသလား။ [Yes] သို႔မဟုတ္ [No] ကိုႏွိပ္ပါ။                                                    |
| Click to listen in Spanish                                   | စပိန္ဆာသာျဖင္နားေထာင္မွန္ႏွိပ္ပါ                                                                              |
| Spanish text to be spoken                                    | ေျပာရမည္္စၿပိန္သာသာစကား                                                                                       |
| Did you hear the voice? Click [Yes] or [No].                 | အသံကိုၾကားရပါသလား။ [Yes] သို႔မဟုတ္ [No] ကိုႏွိပ္ပါ။                                                           |
| Click [Try Again]. Make sure your computer's sound is        | [Try Again]                                                                                                   |
| not muted and try adjusting the volume and pitch. If         | ကိုႏွိပ္ပါ။သင့္ႂကြန္ပ်ဴတာအားအသံပိတ္ထားျခင္းရွိမရွိစစ္ေဆးၿပီးအ                                                 |
| you have done this and you still do not hear the audio,      | သံအတိုးအက်ယ္ႏွင့္အာနိမ့္အျမင့္က္ဂိခ်န္ၾိကည့္ပါ။ယင္းအားျပဳ                                                     |
| please tell your Test Administrator. Do not log out          | လုပ္ၿပီးသည္အထိအသံကိုမၾကားရေသးပါကသင့္စစ္ေဆးမႈႀကီးၾ<br>                                                         |
| unless your TA tells you to do so.                           | ကပ္သူကိုေျပာေပးပါ။သင့္ IA<br>ယခ္ကာ အာရ ေတြ အခု ေျပာင္တဲ့ တာ အာရ ေပါက္ အပါး စခု။                               |
|                                                              | ဓိအေယာင္ံကြယ္ရန္မေျပာသအေကာင္ံဓကြက္ပါးႏိုင္ံ။                                                                  |
| Text-to-Speech is not available on the browser and/or        | Text-to-Speech                                                                                                |
| platform that you are using. Please make sure you are        | အားသင္အသံုးျပဳေနေသာဘေရာင္ဇားွင္ႂ/သို႔မဟုတ္ပလက္ေဖာင္                                                           |
| using a supported secure browser or secure                   | းတြင္မရရွိႏံုင္ပါ။သင္သည္ပပ္မ်ဳးထားေသာလံုၿခံံသည္္ေဘရာင္စာသို႔မ<br>un ai aui ီသည္                               |
| Chromebooks login.                                           | တုတ္လ်ုမခံိသည့္ clinomebooks                                                                                  |
| Churchenst Tractice - Cite                                   | ေသက္ကေနာက္ကေနာက္ကေနာက္ကေနာက္ကေနာက္ကေနာက္ကေနာက္မႈကို က က က က က က က က က က က က က က က က က က                       |
| Alle's Test Delivery System                                  | ေကာင္းသားေကာင္းသူစစ္ေဆးျခင္းဆုက္<br>ATR အခ်ိဳးရမွားေကာင္းသူစစ္ေဆးျခင္းဆုက္                                    |
| Air's Test Delivery System                                   | AIR ၏စစ္ေဆးဓႈပုိ႔ေပးသည့္စစနစ္ (Test Delivery System)                                                          |
| some advanced Java-based test questions require a            | အခဲ႕ေသာ Java<br>အခုနေသာ Java                                                                                  |
| open-ended task. Click here for examples of these            | အေျချပအဆင့္ျမင့္စဖစ္ေဆးခန္ေခးခြန္းမ်ားတြင္ေကာင္း<br>သားေက်ာင္းသသ္သံုကစံုဆြဲရန္ကို႔မဟုတ္အျခားအေျဖအမ်ိဳးမ်ိဳးကြ |
| open-ended questions. The student testing website and        | ကးိိင္ေသာအလပစ္ခုအားၿပီးေအာင္စုပန္ခိုအပါသည္။အဆိုပါအေ                                                           |
| the secure browser together have security measures to        | ္ ျဖအမ်ိဳးမ်ိဳးထြက္ႏို္င္ေသာေမးခြန္းမ်ား၏ဥပမာမ်ားအတြ                                                          |
| prevent forbidden applications from being active during      | ရိဳက္ဤနရာတြင္ႏွငိပ္ပါ။ေက်ာင္းသားေက်ာင္းသူစစ္ေဆးျခင္                                                           |
| a test. Click here to try the Forbidden Applications         | း၀ဘ္ဆိုက္ႏွင့္လံုၿခံဳေသာဘေရာင္ဇာႏွစ္ခုလံုးတြင္စစ္ေဆဲ့မႈ                                                       |
| Demonstration.                                               | အတြင္းတားျမစ္ထားေသာအပလီေကးရွင္းမ်ားအားမဖြင္္ႏိုင္                                                             |
|                                                              | ေစရန္ကာကြယ္ေသာလံုၿခံဳေရးနည္းလမ္းမ်ားရွိပါသည္။တားျ                                                             |
|                                                              | ျမစ္ထားေသာအပလဲေကးရွင္းမားသ႐ုပ္ျပျခင္းကုစမ္းၾကည့္ရရ<br>ျင္မ်ိဳးတြင္လည္ရွင္ရာႏုိပါ။                             |
| TexttoSpeech                                                 | Text-to-Speech                                                                                                |
| No Textto-Speech                                             | No Text-to-Speech                                                                                             |
| Black on White                                               | အျဖဴေပၚတြင္အမည္း                                                                                              |

• This document provides the translations of the test directions. A biliterate student or adult can read these directions in conjunction with the online Math test.

| Updated Message                                                | Updated Translation                                                                |
|----------------------------------------------------------------|------------------------------------------------------------------------------------|
| Reverse Contrast                                               | ျခားနားခ်က္ေျပာင္းျပန္                                                             |
| Items and Stimuli                                              | ပစၥည္းမ်ားႏွင့္စလႈံ႕ေဆာ္မမႈမ်ား                                                    |
| Stimuli                                                        | လႈံ႕ေဆာ္မႈမ်ား                                                                     |
| Tutorial                                                       | က်တိုရီယယ္                                                                         |
| Yes, I heard the voice                                         | ဟုတ္တဲ့။အသံကိုၾကားရပါသည္                                                           |
| Collapse All Prompts                                           | တိုက္တြန္းမႈမ်ားအားလံုးကိုေဖ်ာက္ထားမည္                                             |
| Are you sure you want to change the prompt you                 | သင္ယခင္ကေရြးခ်ယ္ထားေသာလႈံ႕ေဆာ္မမႈကိုေျပာင္းလိုသည္မာေသ                              |
| previously selected?                                           | ခ်ာပါသလား။                                                                         |
| Error loading calculator. Give this message code to your TA.   | ဂဏန္းတြက္စက္ကိုဖြင့္ရာတြင္ခ်္စီျိဳယြင္းခ်က္။ဤမက္ေဆ့ဂ်္ကုဒ္အားသ<br>င့္ TA ကိုေပးပါ။ |
| Error loading calculator. Give this message code to your TA.   | ဂဏန္းတြက္စက္ကိုဖြင့္ရရာတြင္ခ်္စီျပြင္းခ်က္။ဤမက္ေဆ့ဂ်္ကုဒ္အားသ<br>င့္ TA ကိုေပးပါ။  |
| This test has no more opportunities.                           | ဤစစ္ေဆးမႈတြင္ေနာက္ထပ္အခြင့္အအေရးမ်ားမရွိေတာ့ပါ။                                    |
| Click [Yes] to try again or [No] to log out.                   | ျပန္ႀကိဳးစားရန္ [Yes] ကိုႏွိပ္ပါသို႔မဟုတ္အေကာင့္ထြက္ရန္ [No]<br>ကိုႏွိပ္ပါ။        |
| Your test has been interrupted. To resume your test,           | သင့္စစ္ေဆးမႈအားအေႏွာင့္အယွက္ျဖစ္ခဲ့ပါသည္။သင့္စစ္ေ                                  |
| check with your Test Administrator.                            | ဆးမႈကိုျပန္လည္စတင္ရန္သင့္စစ္ေဆးမႈႀကီးၾကပ္သူႏွင့္စစ္ေဆးပါ။                          |
| Could not find test session. Please check with your TA.        | စစ္ေဆးမႈဆက္ရွင္ကိုရွာမေတြ႕ပါ။သင့္ TA<br>ႏွင့္ျပန္စစ္ေဆးေပးပါ။                      |
| This test session is closed. Please check with your TA.        | ဤစစ္ေဆးမႈဆက္ရင္အားပိတ္လိုက္ပါသည္။သင့္ TA<br>ႏွင့္ျပန္စစ္ေဆးေပးပါ။                  |
| This test session is not available. Please check with your TA. | ဤစစ္ေဆးမႈဆက္ရင္အားမရရွိႏိုုင္ပါ။သင့္ TA<br>ႏွင့္ျပန္စစ္ေဆးေပးပါ။                   |
| This test session starts on {0}.Please check with your TA.     | ဤစစ္ေဆးမႈဆက္ရင္သည္ {0} တြင္စတင္ပါသည္။သင့္ TA<br>ႏွင့္ျပန္စစ္ေဆးေပးပါ။              |
| This test session expired on {0}. Please check with your TA.   | ဤစစ္ေဆးမႈဆက္ရွင္သည္ {0} တြင္ၿပီးဆံုးပါသည္။သင့္ TA<br>ႏွင့္ျပန္စစ္ေဆးေပးပါ။         |
| This test session is not valid.Please check with your TA.      | ဤစစ္ေဆးမႈဆက္ရွင္သည္အက်ံဳးမ၀င္ပါ။သင့္ TA<br>ႏွင့္ျပန္စစ္ေဆးေပးပါ။                   |
| This session is not available. Please check with your TA.      | ဤစစ္ေဆးမႈဆက္ရင္အားမရရွိႏိုုင္ပါ။သင္္ TA<br>ႏွင္္ျပန္စစ္ေဆးေပးပါ။                   |
| This test was not included in this session.                    | ဤစစ္ေဆးမႈသည္ဤဆက္ရွင္တြင္မပါဝင္ပါ။                                                  |
| This test opportunity is invalid.                              | ဤစစ္ေဆးမႈအခြင့္အေရး ၊ အက်ံဳးမဝင္ပါ။                                                |
| Your TA did not approve your test start or restart.            | သင့္စစ္ေဆးမႈစတင္ရန္သို႔မဟုတ္ျပန္လည္စတင္ရန္ညင့္ TA<br>မွအတည္မျပဳခဲ့ပါ။              |
| Guest logins are not allowed.                                  | ဧည့္သည္အေကာင့္၀င္ျခင္းမ်ားအားခြင့္မျပဳပါ။                                          |
| Sorry! You are not allowed into this system. Ask your TA       | စိတ္မေကာင္းပါ။သင့္အားဤစနစ္သို႔၀င္ခြင့္မမျပဳပါ။အကူအညီလိုအပ္ပါ                       |
| for help.                                                      | ကသင့္ TA အားေမးပါ။                                                                 |

• This document provides the translations of the test directions. A biliterate student or adult can read these directions in conjunction with the online Math test.

| Updated Message                                                                                                    | Updated Translation                                                                                                    |
|----------------------------------------------------------------------------------------------------|----------------------------------------------------------------------------------------------------|
| You have used up your opportunities for this test.                                                                 | ဤစစ္ေဆးမႈအတြက္သင့္အခြင့္အေရးမ်ားအားအသံုးျပဳခဲ့ၿပီးျ<br>ဖစ္ပါသည္။                                                                               |
| Your Student ID is not entered correctly. Please try again or ask your TA.                                         | သင့္ေက်ာင္းသားေက်ာင္းသူအိုင္ဒီအားမွန္ကန္စြာျဖည့္မထားပါ။ျပ<br>န္ႀကိ <sup>ီး</sup> စားသို႔မဟုတ္သင့္ TA အားေမးပါ။                                 |
| The grade that you selected did not work. Please try again.                                                        | သင္ေရြးခ်ယ္ထားေသာအဆင့္သည္အဆင္မေျပခဲ့ပါ။ျပန္ႀကိဳးစားေပး<br>ပါ။                                                                                  |
| Congratulations on finishing your test!After reviewing your responses, click the [Test Results] button to log out. | သင့္စစ္ေဆးမႈကိုအၿပီးသတ္ျခင္းအတြက္ဂုဏ္ယူပါသည္။သင့္တံ<br>ု႔ျပန္မႈမ်ားအားျပန္လည္သံုးသပ္ၿပီးေနာက္အေကာင့္ထြက္ရန္အတြက္<br>[Test Results] အားႏွိပ္ပါ။ |
| You may not pause the test until all questions on this page have been answered.                                    | ဤစာမ်က္ႏွာေပၚရွိေမးခြန္းမ်ားအားလံုးကိုမေျဖဆိုရေသး<br>ပါကစစ္ေဆးမႈကိုရပ္မထားႏိုင္ျခင္းရွိႏိုုင္ပါသည္။                                            |